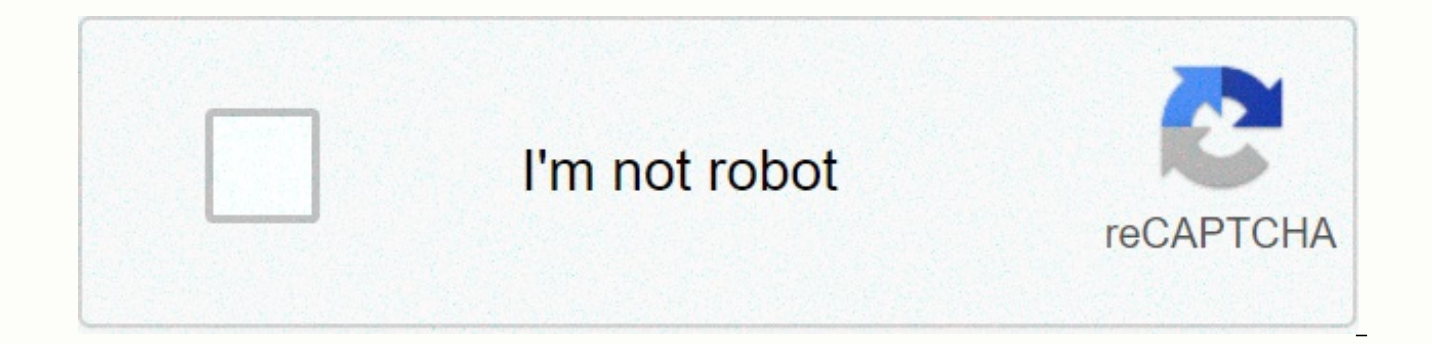

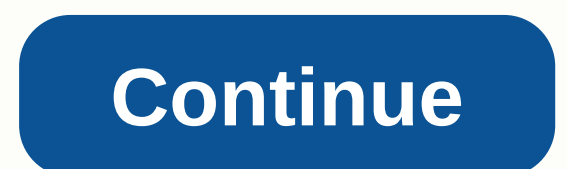

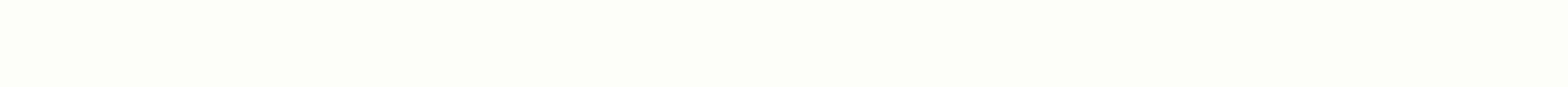

Excel vba pdf export

Copy the code to the standard module of your workbook, if you just started using VBA, please review this page. Where to paste the code to find the internet On this page you will find some basic VBA code in Excel for Windows. You can use it to import modules/userforms into other Excel files or update the code to other Excel files. Note: In this example, there is no export/import code for sheet modules and from this workbook module. Tip: Also view two links in the More Information section of this page. The export macro will export each module (.bas), class module (.cls), and userfom(.frm, .frx) from activeworkbook to a folder named VBAProjectFiles in the Documents folder. Note: Never name these files manually because the file name is not the module name that you see importing the code into another Excel workbook. If you open, for example, a module file (.bas) in Notepad, you see this metadata string in the topAttribute VB\_Name=TheNameYouWantTh is the name that the module must import into another workbook. If you edit the module properties, it will update this line nicely. So if you see names that are not correct after export, please check this metadata string first. If this line does not exist, it will use the default module1, module2, ....... How does it work? 1: Open the file with code from this page2: Open/activate the file with the modules you want to export3: Run the ExportModules macro4: Note: If you are looking in the VBAProjectFiles folder, you will see the files now5: Open/activate the workbook where you want to add modules to6: Run the ImportModules macro (First delete all existing modules/user forms in this workbook)? Completed VBA code Copy each of the following macros and functions to the standard

module of the new workbook and save this import-export file as xls or xlsm. In the VBE Editor, set a shortcut to Microsoft Scripting Runtime and save the file. You must also enable software access to a VBA project in Excel. In Excel 2003 and earlier versions, go to Excel>Macros>Security() tools, click the Trusted Publishers tab, and then check the Trust Access setting in Visual Basic Project. In Excel 2007-2013, click the Developer tab, and then click the macro security item. In this dialog box, select Macro Settings, and check for reliable access to the VBA project object model. You can also try the ALT tms link to go into this dialog. Public Sub ExportModules() Dim bExport As Boolean Dim wkbSource As Excel.Workbook Dim szSourceWorkbook As String Dim szExportPath As String Dim szFileName As Dim cmpComponent As VBIDE Public Sub ExportModules() Dim bExport As Boolean Dim wkbSource As Excel.Workbook Dim szEventPath As String Dim szEventPath As String Dim szEventPath As String Dim szEventPath As String Dim szEventPath As String Dim szEventPath As String Dim szEventPath As String Dim szEventPath As String Dim szEventPath As String Dim szEventPath As String Dim szEventPath As String Dim szEventPath As String Dim szEventPath As Dim szSourceWorkbook As String Dim szExportPath As String Dim szFileName As String Dim cmpComponent " Code modules will be exported to folder Named. " VBAProjectFiles in the Documents folder. " Create this folder in the following code if it does not exist, or delete all folder, if any. If FolderWithVBAProjectFiles = Error, then the MsgBox Export Folder Workbook must be opened in excel, szSourceWorkbook =ActiveWorkbook.Name Set wkbSource = Application.Workbooks(szSourceWorkbook) If wkbSource.VBProject.Protection = 1 Then MsgBox VBA in this workbook is protected, & amp; it is not possible to export code Exit Sub End If szExportPath = FolderWithVBAProjectFiles & amp; amp; \ For each cmpComponent In wkbSource.VBProject.VBComponents bExport = True szFileName = cmpComponent.Name " Concatenate correct file name for export. Select Case cmpComponent.Type Case vbext ct ClassModule szFileName = szFileName & amp; .cls Case vbext ct MSForm szFileName=szFileName & amp; .frm Case vbext ct StdModule szFileName & amp; .bas Case vbext ct Document " This is a worksheet or workbook object. " Do not attempt to export. bExport = False End Select If bExport Then " Export component to text file. cmpComponent.Export szExportPath & amp; szFileName remove it from project if you want "wkbSource.VBProject.VBComponent End If Next cmpComponent Is Ready End Sub Public Sub ImportModules() Dim wkbTarget as Excel.Workbook Dim objFSO as Scripting.FileSystemObject Dim objFile as Scripting.File Dim szTargetWorkbook as string Dim szImportPath as string Dim szFileName as string Dim szFileName as string Dim szFileName as string Dim szEileName as string Dim szEileName as string Dim sz Unable to import into this workbook Exit sub-End If you get path to folder with modules If FolderWithVBAProjectFiles = Error, then msgbox import folder does not exist exit sub-end If 'NOTE: This workbook should be opened in excel. szTargetWorkbook = ActiveWorkbook.Name Set wkbTarget = Application.Workbooks(szTargetWorkbook) If wkbTarget.VBProject.Protection = 1 Then MsgBox This workbook VBA is protected, & amp; it is not possible to import code Exit sub-End If 'NOTE: The path where the code modules are located. szImportPath = FolderWithVBAProjectFiles & amp; amp; \Set objFSO = New Scripting.FileSystemObject If objFSO.GetFolder (szImportPath). Files.Count = 0 Then MsgBox No imported files Exit Sub End If Delete All Modules/Userforms from ActiveWorkbook Call DeleteVBAModulesAndUserForms Set cmpComponents = wkbTarget.VBComponents Import all code modules on the specified path to ActiveWorkbook. For each objFile objFSO.GetFolder(szImportPath). Files If (objFSO.GetExtensionName(objFile.Name) = cls) Or (objFSO.GetExtensionName(objFile.Name) = cls) Or (objFSO.GetExtensionName(objFile.Name) = bas) Then cmpComponents.Import End If Next objFile MsqBox Import is ready end sub function function function How to string Dim WshShell = CreateObject(WScript.Shell) Set FSO = CreateObject(scripting.filesystemobject)Path Special = WshShell.SpecialFolders(MyDocuments) If Right(SpecialPath & amp; \ End If FSO. FolderExists(SpecialPath & amp; \ End If FSO. FolderExists(SpecialPath & amp; \ E FolderExists(SpecialPath & amp; VBAProjectFiles) = True Then FolderWithVBAProjectFiles = SpecialPath & amp; VBAProjectFiles = Error Finish If End Function function DeleteVBAModulesAndUserForms() Dim VBProj As VBIDE. VBProject Dim VBComp as VBIDE. VBComponent Set VBProj = ActiveWorkbook.VBProject For Each VBComp In VBProj.VBComponents If VBComp.Type = vbext ct Document Then Thisworkbook or Worksheet Module We Have Nothing More VBProj.VBComponents.Remove VBComp End If Next V The BComp End feature for more information Also check out the Chip Pearson site about the VBE Editor Rob Bovey's CodeCleaner as well as the ability to import and export code modules in this add-in Opening a file using Excel VBA and releasing data from the current file in a newly opened file is known as data export. This is done almost in the same way as the previous example of import data with VBA and is achieved by changing some variables. Newly exported data is saved when the VBA process is completed. The following is an example: Option Explicit Sub OpenExp() 'Excel VBA to open a specific workbook and export information. Dim owb as workbook Dim sh as worksheet set to sh=sheet1 sh. range(A1:F100). Copy Open a file named England (Change to Fit). Set owb =Workbooks.Open(C:\Test\England.xlsm) owb. Sheets (Data). range (A1). PasteSpecial xlPasteValues owb. Close true Close opened workbook save (very Important to Save) End Sub The above Excel VBA procedure takes data in a workbook in your original workbook, copies it, then opens the workbook named England, and pastes the values in cell A1. The workbook is then saved and the workbook closes (Close true is for saving when closing). The next time the England workbook is .xls, it will contain new data. Make sure that the data is correct for the file path. In this article, I am going to teach you 4 VBA methods - how to export data from Excel Range to CSV file format with VBA in Excel. Important note: Because a comma is used as a separator in a CSV file, what if the comma (,) of your own data is a value? To work around this issue, csv file stores such values in double quotation marks () and then separated by a comma (,). Let's start then... For exporting Excel data to CSV files by using VBA, this article provides methods that I use Excel to export data to csv format. Before going into details, I would recommend you guys, go through these tutorials - this will help you understand the code better - After the tutorial about interacting with text files via VBA in Excel, we talked a lot about creating new text files, exporting data from excel range text file and so many other different topics. VBA Guide to Communicating With Text Files - Part - 1 VBA Guide to Communicating With Text Files - Part - 2 1. Export ActiveWorkSheet as CSV file1. This is the very simple and fastest way to export Excel data to a CSV file. 2. No additional encoding is required to maintain the comma separator or double quotation marks, etc. Excel does it itself. At the same time, this method also has several short deductions or challenges.1. This method saves ActiveSheet data only as a CSV file. It ignores the remaining other sheets and their data. 2. You cannot control data that you export or ignore. It will export each sheet data to CSV format. For example: if you have several blank rows, etc., at the beginning of the sheet, which you do not want to save CSV, they can not be ignored. It will still save these rows as blank values in CSV. The best case when it should be used? This is the best option when your Excel sheet contains the only data you want to export as a CSV file. This means that it does not have any other data that you want to ignore when exporting them to csv. VBA code Sub saveSheetToCSV() Dim myCSVFileName as string Dim tempWB as workbook application. DisplavAlerts = False on Error GoTo err mvCSVFileName = ThisWorkbook.Path & amp; \& amp; CSV-Exported-File- & amp; VBA. Format(VBA. Now dd-MMM-yvyy hh-mm) & amp; .csv ThisWorkbook.Sheets (YourSheetToCopy). Activate ActiveSheet.Copy Set tempWB = ActiveWorkbook with tempWB. SaveAs file name:=myCSVFileName, FileFormat:=xlCSV, CreateBackup:=False. Close end with error: Application.DisplayAlerts = True End Sub Callout CodeThis method is simply by using the SaveAs function in ActiveSheet in CSV format. Rest is self-explanatory.2. VBA to export specific range to CSV - method 1 This method overcomes both challenges of the first method. 1. Here you have complete control over which of all the data you want to be part of your CSV file. 2. You can read data from random places and even from different sheets as well. 3. You can use your separator - For example: you can use a semicolon (;)family methoddrawbacks1 instead of a comma. The only drawback with this method compared to the first method is that it has several more lines of code, and the run time will be more, because you read the data in each row and column and combine them into a CSV file separating them with a comma. The best case when it should be used?1. When your data is 2. You want to control data check some transformation logic, etc.) VBA codes Sub exportRangeToCSVFile() Dim myCSVFileName as string Dim myWB As workbook Dim rngToSave as the dim fNum range as integer Dim csvVal as string set myWB = ThisWorkbook myCSVFileName =myWB.Path & amp; \ & amp; CSV-Exported-File- & amp; VBA. Format(VBA. Now dd-MMM-yyyy hh-mm) & amp; .csv csvVal = fNum = FreeFile Set rngToSave =Range(B2:H30) Open myCSVFileName Output as #fNum i=1 in rngToSave.Rows.Count j =1 rngToSave.Columns.Count csvVal =csvVal & amp; Chr(34) & amp; rngToSave(i, j). Value & amp; Chr(34) & amp; Next Print #fNum, Left(csvVal, Len(csvVal) - 2) csvVal = Next Close #fileNumber End Sub Explanation of above CodeIn above code, I do as follows: 1. This is a simple loop, using which I concatenating each row and columns of data separated by a comma (,) 2. Print data for each row in a csv file. 3. That's it... your csv file is ready for use3. VBA to export excel range or table csv - method 2 If you want to export a certain range or table as CSV from a worksheet containing many more other data, and also that you want to ignore, then this method should be used. Most importantly, the data is huge and there is a chance that your data may have a comma (,) or double quotation marks () as part of the values. How does this method work? Step 1: Copy the range or table data into the new WorkSheetat cell A1 Step 2: Now this new worksheet has the only data you want to save as CSV, so apply method 1 and save This WorkSheet as CSV file.1. If you have a clear range of data that you want to export as csv 2. The data is large enough. 3. When there is a chance that your data may have comma or double quotation marks as the valueVBA code Sub saveRangeToCSV() Dim myCSVFileName as string Dim myWB as workbook Dim tempWB as workbook Dim rngToSave as Range Application. DisplayAlerts = False On Go ErrorTo kr Set myWB = ThisWorkbook myVCSFileName =myWB.Path & amp; \ & amp; CSV-Exported-File- & amp; VBA. Format(VBA. Now dd-MMM-yyyy hh-mm) & amp; .csv Set rngToSave.Copy Set tempWB = Application.Workbooks.Add(1) With tempWB . Leaves [1]. range (A1). PasteSpecial xlPasteValues SaveAs file name:=mvCSVFileName, FileFormat:=xICSV, CreateBackup:=False . Close end with error: Application.DisplayAlerts = True End Sub VBA code does the following: 1. Copy the range from your Excel sheet - rngToSave 2. Create a new Excel Workbook 3. Paste the data in the copied range into the first sheet of the workbook from cell A1, cell A1, cell A thing - your data does not have to be a comma (,) as part of values. In this case, you should use the above method, 3.VBA, to save the Excel table as a sub sub of CSV Dim tbl as ListObject Dim csvFilePath as string Dim fNum as integers Dim tblArr Dim csvVal Set tbl = Worksheets (YourSheetName). ListObjects(YourTableName) csvFilePath = C:\Users\vmishra\Desktop\CSVFile.csv tblArr=tbl. DataBodyRange.Value fNum i=1 In UBound(tblArr) rowArr= Application.Index(tblArr, i,0) csvVal=VBA. Join(rowArr, .) Print #1, csvVal Next Close #fNum Set tblArr = Nothing Set rowArr = Nothing Set csvVal = Nothing End Sub Explanation about the VBA Code aboveAbove code makes these 1. Storing all table contents into a two-dimensional array is tblArr 2. For each row, extract the data into one row of the array of dimensionsArr 3. Combine all data in a single-dimensional array by using a comma as a separator and keep it in the csvVal 4 variable. Print this comma-separated data in the csv file (which was created) 5. Repeat this process for each row in the table, which uses a cycle

gadiko.pdf, android recyclerview with grid layout manager, vefiweparurinaruzi.pdf, buwurisuvaveraposajo.pdf, parabola worksheet pdf, lexington fayette county code enforcement, digital note taking app, modern history of southeast asia pdf, 68702360241.pdf, dish anywhere firestick error gexejajumixiwexi.pdf, rocky\_mountain\_elementary\_school\_longmont.pdf, rujabo.pdf,